Vista在不经过UAC的允许下安装驱动程序 PDF转换可能丢失 图片或格式,建议阅读原文

https://www.100test.com/kao\_ti2020/287/2021\_2022\_Vista\_E5\_9C \_A8\_E4\_B8\_c100\_287804.htm Vista 是允许没有管理员权限的用 户去安装计算机设备的驱动的,但这个功能需要在组策略里 为每个设备进行配置。启动Vista 或者 Windows Server 2008上 面的组策略,运行gpedit.msc,定位到计算机配置\管理模板\ 系统\驱动程序安装,双击右侧的"允许非管理员用户安装 下列设备安装程序类中的驱动程序",然后选择"已启用" ,此后"显示"会变成可用,然后点击"显示"就可以在里 面添加一个值置顶设备设置类的GUID(比 如{25DBCE51-6C8F-4A72-8A6D-B54C2B4FC835})。并单击确

定。确定所有的对话框以后,关闭组策略。之后,用户就可以在不通过UAC的情况下来更新驱动了。100Test 下载频道 开通,各类考试题目直接下载。详细请访问 www.100test.com